# zinfonia

# New Zinfonia Order and Quote Procedures

### **Overview**

This document provides a brief overview of the new Zinfonia order and quote procedures from the perspective of the distributer. While in beta, the new features are only visible when you have selected the checkbox at <a href="https://www.zinfonia.com/zBeta.aspx">https://www.zinfonia.com/zBeta.aspx</a>

| previous page    |                                                                                       |
|------------------|---------------------------------------------------------------------------------------|
| Zinfonia Beta    | Program                                                                               |
| my account       |                                                                                       |
| change password  | Zinfonia is currently running a beta program to allow users to test new functionality |
| my catalogue (7) | You can participate in the Zinfonia Beta Program by clicking on the box below (the    |
| my orders        |                                                                                       |
| share            | ☑ I would like to participate in the Zinfonia Beta Program                            |
| help             |                                                                                       |
|                  | and and an and an and and and and and an                                              |

Note: the Beta changes are currently only available in English.

Once selected, the links alongside works are greatly simplified to include just 3 default options:

Add to My Catalogue – which is use to allow users to compile their own lists of works (and is the preferred way to order)

Request Materials - which is used to initiate an order

**Ask a Question** – which allows Zinfonia users to ask a question about a question about a specific work without placing an order.

Other links to external websites created by the publisher may also be included by the publisher (as can be seen in the first example below).

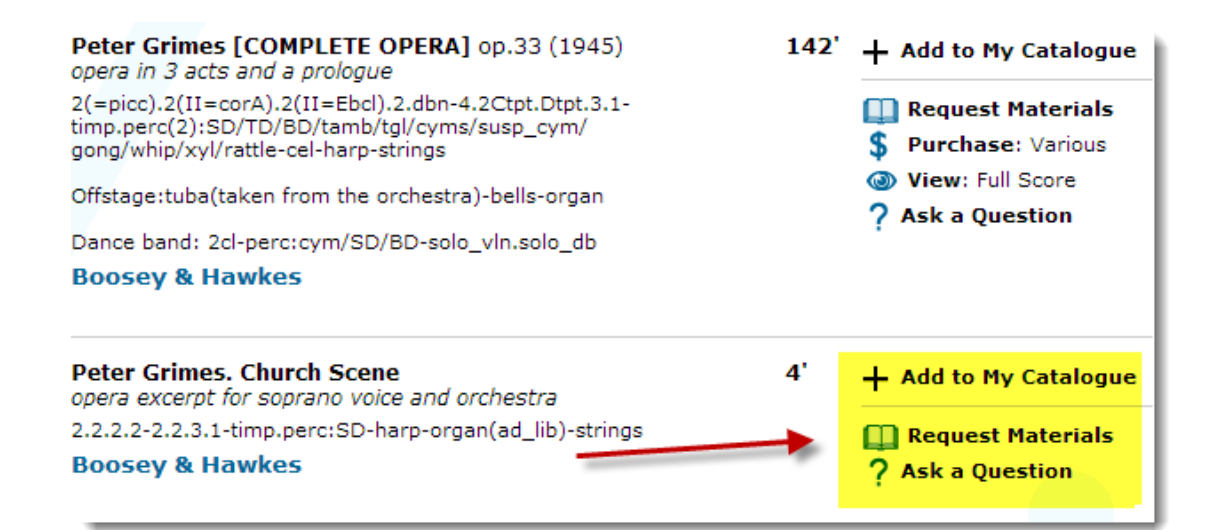

Clicking on the **Request Materials** option will take the users through a series of questions to ascertain the nature of their order and to gather all of the information required to fulfil then. **Note: for testing, you can use the test Zinfonia titles available here:** <u>http://www.zinfonia.com/zShowWork.aspx?publisher=Zinfonia</u>

Apart from simplifying and speeding up the order process, the new routines have the following benefits for Zinfonia customers:

- Provide greater explanation about the information being sought
- save their order preferences against multiple performing names (because many users of Zinfonia need to order for a variety of different performing groups)
- resume an incomplete order from the point it was interrupted
- quickly use existing performance details for requests for more than 1 work on the same program
- easily move forward (or backward) through the order process
- better control over the information that must be entered to avoid incorrect data entry

Some of the options of the new order process can also be configured by distributers using the new **Settings** option in the Publisher section of Zinfonia <u>https://www.zinfonia.com/zPubOrderSettings.aspx</u>

| admin sign out       | Sat Options      |                                                                                                    |           |
|----------------------|------------------|----------------------------------------------------------------------------------------------------|-----------|
| status               | Set Options      | No Parts FS # select                                                                                                    |           |
| publishers           |                  | No Parts Strings # select                                                                                                    |           |
| distribution         |                  | Force Parts Strings # select                                                                                                    |           |
| reports              |                  | No Parts WBP # select                                                                                                    |           |
| accounts             | Delivery Options | 2 Minimum Days to Send                                                                                                    |           |
| settings 🖌           |                  | 10 Priority Days                                                                                                    |           |
| orders in            |                  |                                                                                                    |           |
| attachments          |                  | Saturday Delivery                                                                                                    |           |
| terms and conditions |                  | Sunday Delivery                                                                                                    |           |
| help                 | Other Options    | Tax Code Required                                                                                                    |           |
|                      | PayPal Services  | No PayPal Services                                                                                                    |           |
|                      |                  | Test PayPal Services                                                                                                    |           |
|                      |                  | PayPal Services Active                                                                                                    |           |
|                      |                  |                                                                                                    | Username  |
|                      |                  | •••••                                                                                                    | Password  |
|                      |                  | WE HAVE A TO MAKE AND THE METHOD AND A STREET, AND A STREET, AND A STREE | Signature |

This screen allows you to specify how the order process collects information on your behalf. The **Set Options** section allows you to specify what Parts information is required to supply an order. The **Delivery Options** section allows you to specify the minimum number of days to send, or the number of days where a priority fee may apply as well as pickup and weekend delivery options. **Other Options** allow you to force the entry of a Tax Code and **PayPal services** allow you to enter information that will enable the direct collection of fees using your PayPal account (this is discussed in greater detail below).

More customisation will be introduced in the coming months.

### **New Quoting Facility**

Also with this release, comes the possibility of providing direct quotes to customers, and optionally obtaining payment directly into a nominated PayPal account. **Note: this option is only available to Zinfonia Connect publishers and not email-only distributors.** 

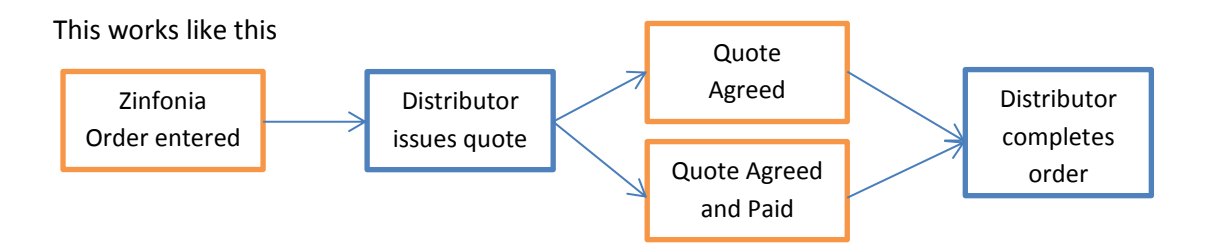

To use this facility, distributors must first enter some basic Quote Terms and Conditions via the **Terms and Conditions** section of the publisher menu (click on the *Client Terms and Conditions* radio button).

| admin sign out       | © Zinfo | nia Terms and Conditions  © Client Terms and Conditions                                                 |
|----------------------|---------|----------------------------------------------------------------------------------------------------|
| status               | Custo   | max Tarma and Conditions                                                                                |
| publishers           | Custo   |                                                                                                    |
| distribution         | Enter T | erms and Conditions and Press SAVE button below                                                         |
| reports              | Name    | **view condition** -                                                                                    |
| accounts             | Order   | Andre See III MOM Graniel Cardining indude at COECIAL                                                   |
| settings             | Туре    | english V "ali" Vote: For HLMSW Special Conditions include SPECIAL                                      |
| orders in            |         | 🤊 💊 🤅 B I U abe X <sub>2</sub> X <sup>2</sup> 🕴 🕶 T 4 🗄 T - X 🗄 🕭 - X 🗄 Pont default 💌 🗄 Size default 💌 |
| attachments          |         |                                                                                                    |
| terms and conditions | C       | Note: Titles published by Zinfonia are provided for testing and training purposes only.                 |
| help                 |         | There will be no response or action on any request on these titles.                                     |
|                      |         | There will be no response of action on any request on allose actes.                                     |

All T&C's are referenced by a name, but are associated with a language and order type (eg performance, recording ballet opera etc). There is no limit to the number of different T&C you use. For quotes that are created in Zinfonia, you can edit the text before sending it to the customer. For HLMSW users the <!-SPECIAL -> tag can be used to insert customised text to an existing T&C.

Once the T&C are created, a Quote is created by selecting the **orders in** option and using the buttons displayed alongside the orders (HLMSW users a direct method which will be introduced in the next version of HLMSW, and until this is available, can use this feature).

| admin sign out       |              |                            |                                    |                         |                                              |
|----------------------|--------------|----------------------------|------------------------------------|-------------------------|----------------------------------------------|
| status               | Order #      |                            | Submitted                          | select month 💌          |                                              |
| publishers           | Composer     |                            | Order Type                         | select type 👻           |                                              |
| distribution         | Title Just 1 | Testing                    | Status                             | select status           | -                                            |
| reports              | Just         | resting                    |                                    |                         | •                                            |
| accounts             | Company BTM  |                            | Performance/s                      | select month 💌          |                                              |
| settings             | Your ID      |                            | Attachment/                        | s                       |                                              |
| orders in 🛛 🔸 💳      | Disp         | lay Results Clear          | Results per Pag                    | e 50 👻                  |                                              |
| attachments          |              |                            |                                    |                         | Made All and De                              |
| terms and conditions |              | Note: Only on              | ders sent to <b>Zinfonia [AII]</b> | will be displayed here  | Mark ALL as Re<br>Click here to view ALL ord |
| help                 | Order # ¥    | Work                       |                                    | thin be displayed herei | atus                                         |
|                      | Created      | Company                    |                                    |                         |                                              |
|                      | ? 104317     | Various Just Testing II/Im | Test/Juste pour essai/Solo pe      | r pro                   | Request Submitted                            |
|                      | 27/11/2013   | BTM Innovation Pty Ltd     | (Peter Grimshaw)                   | Create a Quote          | Custom Message 💌 🖡                           |
|                      | + 4:30 PM    | Test Question: This        |                                    |                         |                                              |
|                      | 104316       | Various Just Testing II/Im | Test/Juste pour essai/Solo pe      | r pro                   | Request Submitted 🚪                          |
|                      | 27/11/2013   | BTM Innovation Pty Ltd     | (Peter Grimshaw)                   | iew/Edit a Quote        | Custom Message 💌 🗷                           |
|                      | 2//11/2013   |                            |                                    | lew/Luit a Guote        | Custoin Message •                            |
|                      | + 1:52 PM    | lest                       |                                    |                         |                                              |
|                      | ? 104082     | Various Just Testing II/Im | Test/Juste pour essai/Solo pe      | r pro                   | Demonstration Order                          |
|                      | -            |                            |                                    |                         | -                                            |

Here you can create quotes or edit existing ones using the buttons provided.

When clicked the Quote Screen is displayed where you can select the Terms and Conditions, edit the text, enter the validity and the Amount to Pay. The PayPal options are only visible if the connection to PayPal has been established.

### Quote for Transaction #104317

| admin sign out       | TRC          |                                                                                         |
|----------------------|--------------|-----------------------------------------------------------------------------------------|
| status               | TOLC         | english 💌 *ali* 💌 Default [en] 💌 Load                                                   |
| publishers           | Text         |                                                                                         |
| distribution         |              | :*************************************                                                  |
| reports              |              | Note: Titles published by Zinfonia are provided for testing and training purposes only. |
| accounts             |              | This option is not currently available                                                  |
| settings             |              |                                                                                         |
| orders in            |              |                                                                                         |
| attachments          |              |                                                                                         |
| terms and conditions |              |                                                                                         |
| help                 |              |                                                                                         |
|                      |              |                                                                                         |
|                      |              | Leave amounts and descriptions empty if no quote amount or pre-payment required         |
|                      | Valid<br>for | 60 days                                                                                 |
|                      | Amount       | 0.00 AUD 🗨                                                                              |
|                      |              | Use Paypal to Collect Fees                                                              |
|                      | To Pay       | 0.00                                                                                    |
|                      |              | Preview Quote Send Quote Save as default                                                |

Once a quote has been created, the user is notified, and a button is displayed

| previous page    |             |              |                                                                                                    |                  |                                                                                                    | - 6 |
|------------------|-------------|--------------|----------------------------------------------------------------------------------------------------|------------------|----------------------------------------------------------------------------------------------------|-----|
| My Orders        |             |              |                                                                                                    |                  |                                                                                                    |     |
| my account       |             |              |                                                                                                    |                  |                                                                                                    |     |
| change password  | Or          | der#         |                                                                                                    | Submitted        | select month 💌                                                                                                 | - 5 |
| my catalogue (7) | Co          | mposer       |                                                                                                    | Order Type       | select type                                                                                                    | - 1 |
| my orders        | Tit         | le           | test                                                                                                    | Status           | select status                                                                                                  | - 5 |
| help             | Dis         | tributor     | select distributor                                                                                                    | Performance/s    |                                                                                                    | - 7 |
| Adivertisement   | Vo          | ur Deference |                                                                                                    |                  |                                                                                                    | - 🔪 |
|                  | 10          | ur kelerence |                                                                                                    | Attachment/      | /5                                                                                                    | - 🍦 |
| Barrar Alert Car |             |              | Display Results Clear                                                                                                    | Results per Page | ge 50 💌                                                                                                    |     |
|                  | 7           |              |                                                                                                    |                  |                                                                                                    |     |
| m                | Ord<br>Crea | er #<br>ated | Work<br>Distributor                                                                                                    |                  | Status                                                                                                    |     |
|                  | ?           | 104317       | Various Just Testing II/Im Test/Juste pour es                                                                                                    | sai/Solo per pro | Request Submitted 🍋                                                                                            | ÷.  |
|                  |             | 27/11/2013   | 😪 Zinfonia                                                                                                    |                  |                                                                                                    | }   |
|                  | +           | 4:30 PM      | Test Question: This<br>click for more                                                                                                    |                  |                                                                                                    | 1   |
|                  | Ф           | 104316       | Various Just Testing II/Im Test/Juste pour es                                                                                                    | sai/Solo per pro | Request Submitted 🏣                                                                                            | -   |
|                  |             | 27/11/2013   | Natural Contemportation Contemportation Contem |                  | View and Accept Quote                                                                                          | • > |
| ALCONSUL!        | +           | 1:52 PM      | Test                                                                                                    |                  |                                                                                                    |     |
| a sumble a Uni-  | L           |              |                                                                                                    |                  | a particular second second second second second second second second second second second second second second |     |

## Using PayPal to collect fees.

All Zinfonia Connect publishers have the option to collect fees directly from customers paid directly into a PayPal account you nominate. To enable this facility you must:

- 1. Have a merchant-enabled PayPal account
- 2. Log into your Paypal Account
- 3. Go to the Applications section of the Developer Portal https://developer.paypal.com/webapps/developer/applications/myapps
- 4. Click on the Create App button

| PayPal                                                                   | Developer                                                |                                                                    |                                         | Pete                                                             | er Grimshaw Log out |
|--------------------------------------------------------------------------|----------------------------------------------------------|--------------------------------------------------------------------|-----------------------------------------|------------------------------------------------------------------|---------------------|
| Documentation                                                            | Applications                                             | Dashboard                                                          | Support                                 | Search                                                           | Q                   |
| Applications<br>My apps<br>Account<br>eligibility<br>Sandbox<br>accounts | My REST<br>REST API<br>Create an app to<br>Note Features | <b>T apps</b><br>apps<br>o receive REST A<br>available for live to | PI credentials for<br>ransactions are I | r testing and live transaction<br>isted in your account eligibil | Create App<br>s.    |

5. Enter the name of the application eg: **Zinfonia Payment Portal** (the Sandbox developer account can be left as is).

6. Copy the **Client ID** and **Secret** information from the **REST API CREDENTIALS** section (Initially we will use the Test Credentials, the live credentials will come later) into Zinfonia publisher settings menu <u>https://www.zinfonia.com/zPubOrderSettings.aspx</u>

| BTM Innovatio                                           |                                                               |
|---------------------------------------------------------|---------------------------------------------------------------|
|                                                         | on Zinfonia Payments                                          |
| APP DETAILS                                             | 4                                                             |
| App name                                                | : BTM Innovation Zinfonia Payments                            |
| App display name                                        | : BTM Innovation Zinfonia Payments 🖋                          |
| App redirect URLs Edit<br>Redirect URLs are required fo | r Future Payment and Log In with PayPal features.             |
| REST API CREDENTIALS                                    |                                                               |
| Test credentials                                        |                                                               |
| Your test credentials are enal                          | bled for all features in your app.                            |
| Test account                                            | : info-facilitator@btmi.com.au                                |
| Endpoint                                                | : api.sandbox.paypal.com                                      |
| Client ID                                               | AddigBAmc_uL5H5pHGagGII6gE1EniM/EI5dF0vOC_NpkOin6D08UK720ahox |
| Secret                                                  |                                                               |

|                      |                  | uublishars bala                                  |                         |
|----------------------|------------------|--------------------------------------------------|-------------------------|
| - nome sea           |                  | publishers help                                  |                         |
|                      |                  |                                                  |                         |
| previous page        | istuikutsu O     | udau Cattinaa                                    |                         |
| Publisher/D          | istributor O     | rder Settings                                    |                         |
| admin sign out       | Sat Options      |                                                  |                         |
| status               | Set Options      | No Parts FS # select     Eorce Parts ES # select |                         |
| publishers           |                  | No Parts Strings # select                        |                         |
| distribution         |                  | Force Parts Strings # select                     |                         |
| reports              |                  | No Parts WBP # select                            |                         |
| accounts             | Delivery Options | 1 Minimum Days to Send                           |                         |
| settings             |                  | 7 Priority Days                                  |                         |
| orders in            |                  |                                                  |                         |
| quote                |                  | Saturday Delivery                                |                         |
| attachments          |                  | Sunday Delivery                                  |                         |
| terms and conditions | Other Options    | Tax Code Required                                |                         |
| help                 |                  | Collect Annual Budget info for ne                | w Accounts (US/CA Only) |
|                      | PayPal Services  | • No PayPal Services                             |                         |
|                      |                  | Test PayPal Services                             |                         |
|                      |                  | PayPal Services Active                           |                         |
|                      |                  | info-facilitator@btmi.com.au                     | * Username              |
|                      | (                | الماكيل الحيل والبيانية البرادي والمعال بوالمر   | REST API Client ID      |
|                      |                  |                                                  | REST API Secret 🦯       |
|                      |                  |                                                  |                         |

7. Make sure you select either **the Test PayPal Services** or **PayPal Services Active** option based on whether or not use are using live credentials

To use the Test PayPal services you must use a special Paypal account to make purchases (contact BTMI for details).

Once this information is entered, by entering an amount to Pay in a quote, the customer is prompted to pay the amount provided (which could be either the full amount or a deposit), and as soon as that payment is complete, the publisher is notified so that the order may be completed.

| decount              | Description                                                                       | Amount                                          |                         |
|----------------------|-----------------------------------------------------------------------------------|-------------------------------------------------|-------------------------|
| inge password        |                                                                                   | Amount                                          |                         |
| catalogue (14)       |                                                                                   |                                                 | 1                       |
| orders (1)           | able Deposit                                                                      | 1.00                                            | AUD                     |
| TOTAL                |                                                                                   | 1.00                                            | AUD                     |
| p Click butto        | n below to accept quote and pay the amount re                                     | quired by the dis                               | tributo                 |
| be Music Sales Group | We use PayPal as our payment provider of account - they accept the most popular C | (you do NOT need a<br>redit Cards) <b>Note:</b> | a PayPal<br><b>Your</b> |

|                                                                    | Review Your Purchas                    | e - PayPal - Google Chrome         |                               |
|--------------------------------------------------------------------|----------------------------------------|------------------------------------|-------------------------------|
|                                                                    | 🔒 PayPal, Inc. [US]                    | https://www.sandbox.pay            | /pal.com/webap                |
|                                                                    |                                        |                                    |                               |
|                                                                    | Peter Grimshaw                         | Pa                                 | yPal <sup>™</sup> 🔒           |
|                                                                    | You are about Peter Grimshav           | <i>it to buy</i><br>N's Test Store |                               |
|                                                                    | Qty Descripti                          | on                                 | Amount                        |
|                                                                    | 1 <u>Non-refun</u>                     | dable Depo                         | \$1.00 AUD                    |
|                                                                    |                                        | Total:<br>(equals                  | \$1.00 AUD<br>s - \$0.95 USD) |
| ccount for publishers help                                         | PayPal conversion<br>1 USD = 1.05419 A | rate as of November 29, 2013<br>UD |                               |
| PayPal                                                             | PayPal will use:<br>My PayPal balan    | ce                                 |                               |
| Log in to your PayPal account to complete<br>this purchase.        | View PayPal policies.                  |                                    |                               |
| nia Qu                                                             | Pay Now                                | Cancel                             |                               |
| refunc New to PayPal?                                              |                                        |                                    |                               |
| L Sign up and buy in a few easy steps.<br>Or <u>buy as a quest</u> |                                        |                                    |                               |
| butto VISA Constant ined                                           | PayPal protects your                   | privacy and security.              | H                             |
| With puyment the processes by the distributer direct               |                                        |                                    |                               |

We would love to hear your comments about the new facilities.

Peter Grimshaw 30 July 2014